Rematrícula - Passo a Passo

1 - Acesse www.unifeso.edu.br e clique no botão

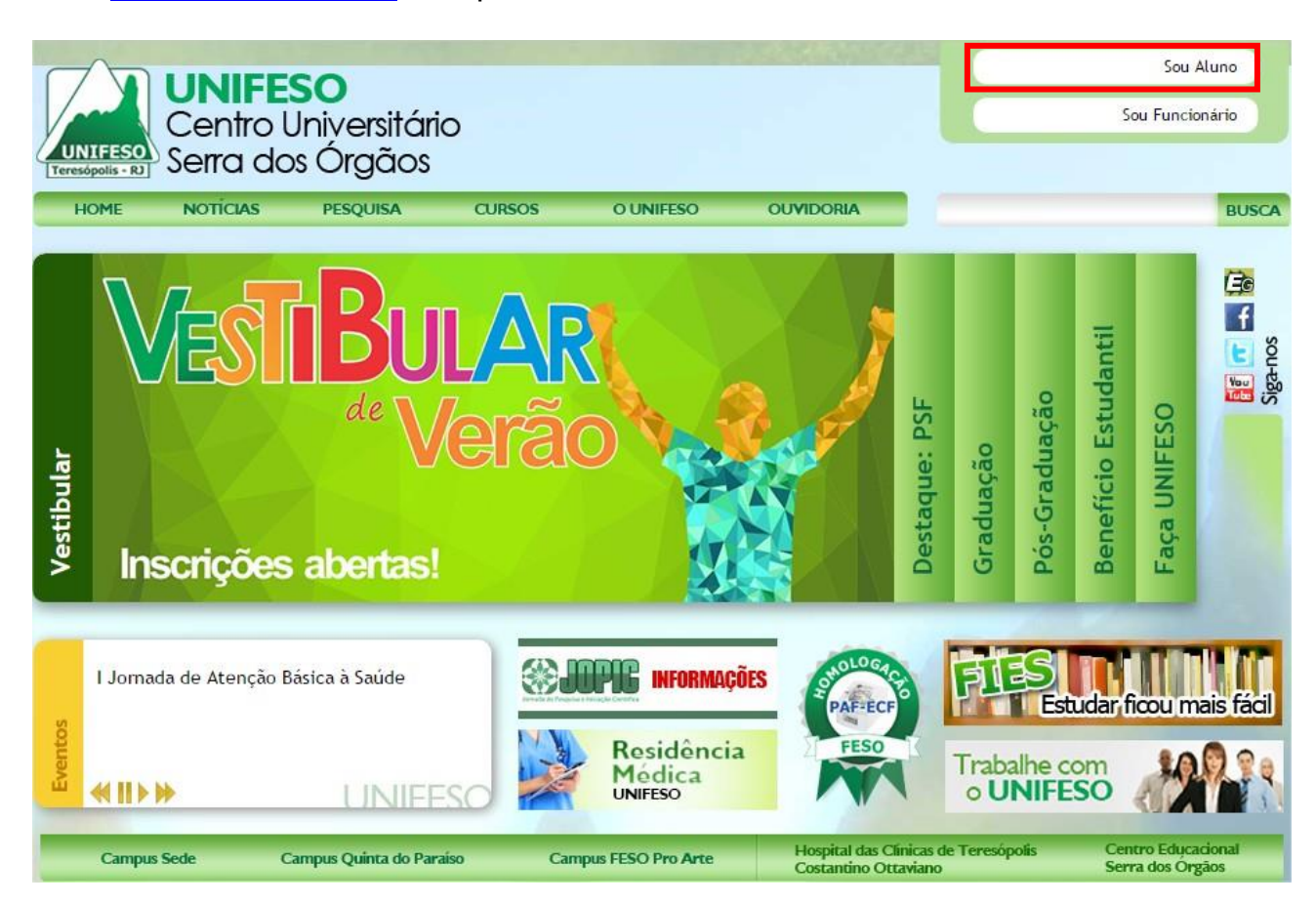

Sou Aluno

dm)

Em seguida, clique na aba

Rematrícula 🕝

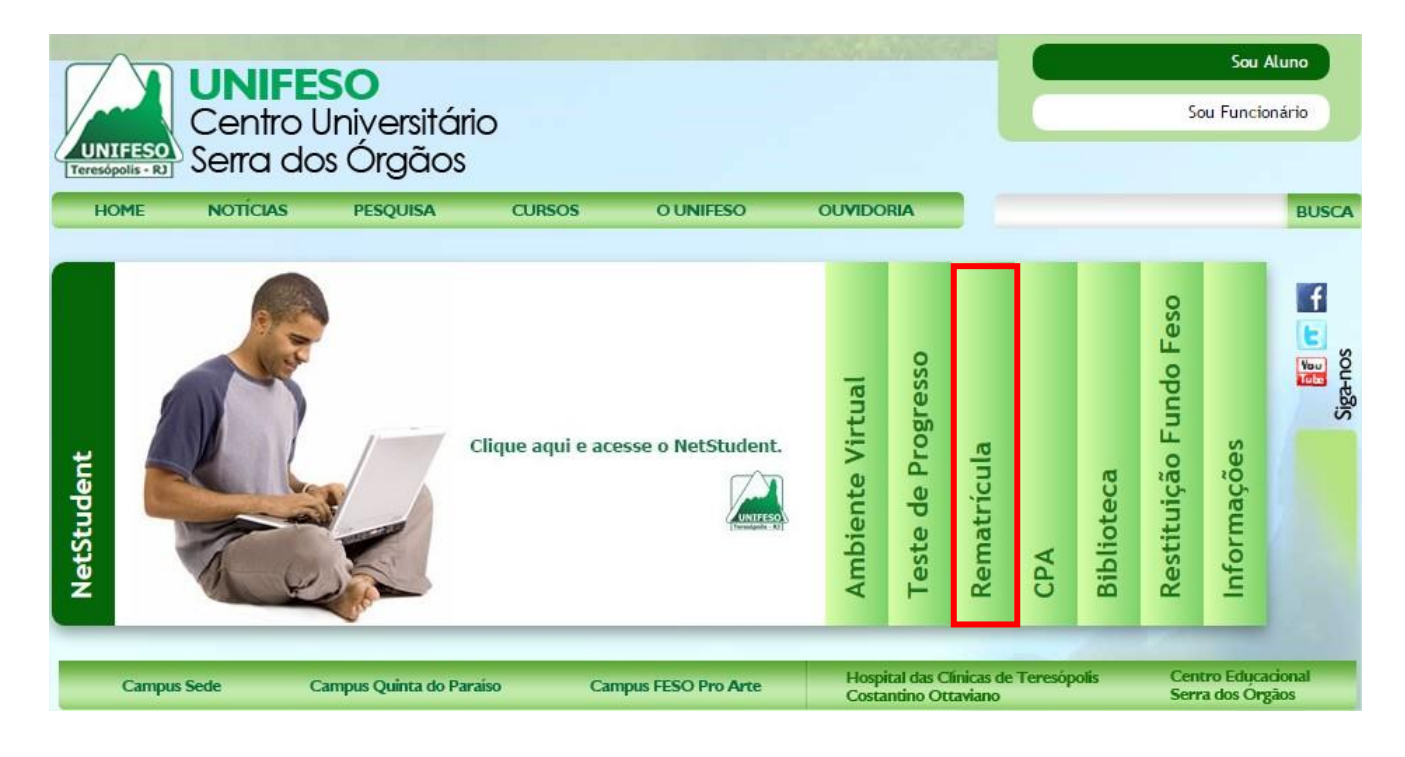

# Agora, Clique no botão

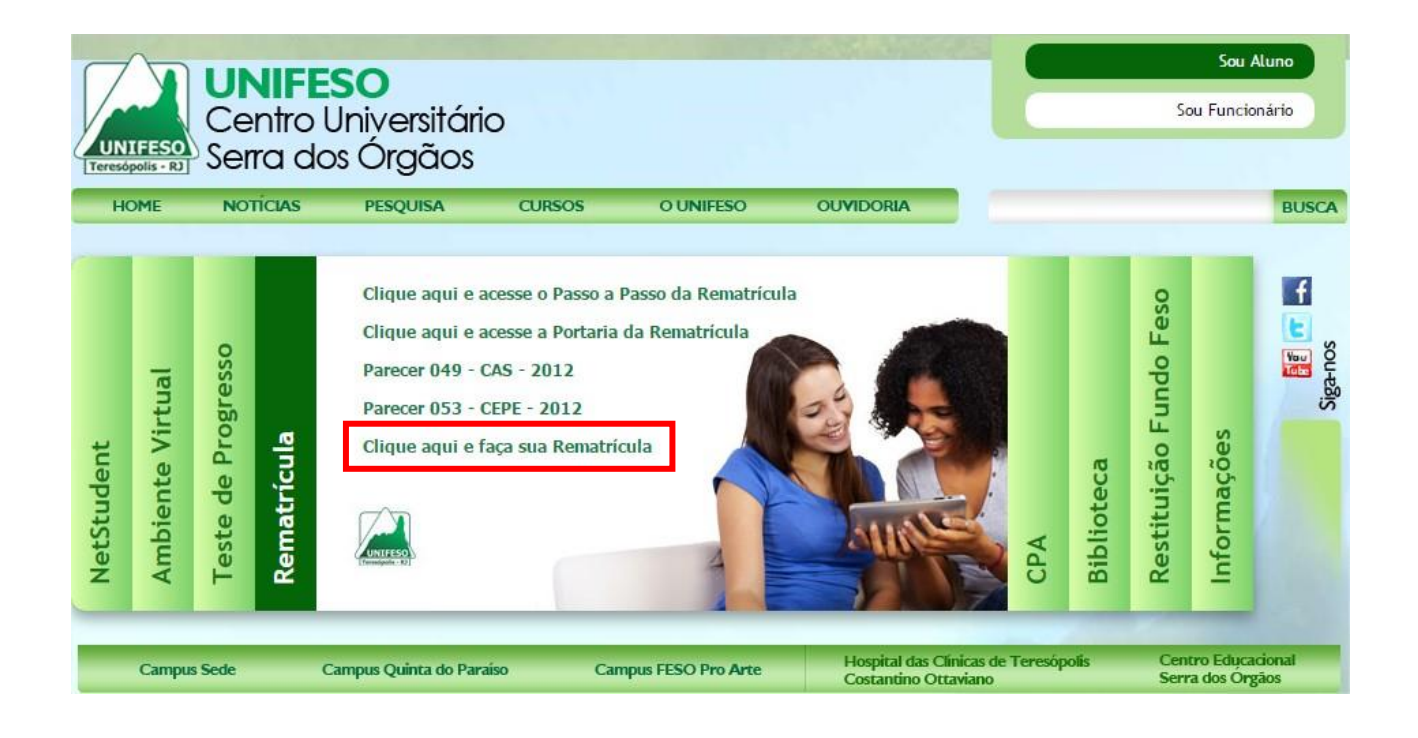

- Usuário : Seu número de Matrícula
- Senha : Sua Senha de acesso

|                            | UNIFESO<br>Teresópolis - RJ<br>Centro Universitário<br>Serrados Orgãos<br>Ensino Superior com<br>Qualidade de Vida                                                                                        |
|----------------------------|----------------------------------------------------------------------------------------------------|
| Entrar Esqueceu sua senha? | Para ter acesso ao sistema, utilize seu<br>login e sua senha previamente<br>cadastrada. Para maiores informações,<br>entre em contato com a Secretaria Geral<br>de Ensino - SEGEN<br>Tel.: (21) 2641 7026 |
|                            | W3C XHTT                                                                                                    |

É fundamental a execução de todos os PASSOS em sua ordem, pois pode acarretar a NÃO finalização do processo.

| ÚNICA                                 |                                                                                                  |                   | Início: | Fim: |
|---------------------------------------|--------------------------------------------------------------------------------------------------|-------------------|---------|------|
| Dados do Aluno                        |                                                                                                  |                   |         |      |
| Aluno:<br>Curso:                      |                                                                                                  | Turno:<br>Campus: |         |      |
| Orientações                           |                                                                                                  |                   |         |      |
|                                       |                                                                                                  |                   |         |      |
| Passos                                |                                                                                                  |                   |         |      |
| ▶ 1º Passo:<br>2º Passo:<br>3º Passo: | Clique aqui para confirmar os seus dados cadastrais Contrato On-Line Visualização de Disciplinas |                   |         |      |
|                                       |                                                                                                  |                   |         |      |

## <u>1º - Passo: Visualização dos dados Cadastrais</u>

| Unica            |                         | Início: Fim: : |
|------------------|-------------------------|----------------|
| Dados do Aluno   |                         |                |
| Aluno:           | Turn                    | 0:             |
| Curso:           | Cam                     | pus:           |
| Dados Cadastrais |                         |                |
| Endereço:        | Número: Complemento:    |                |
| Bairro:          | CEP:                    |                |
| Cidade:          | 2 UF:                   |                |
| Email:           | Telefone 1: Telefone 2: | Telefone 3:    |
|                  |                         | Voltar         |
|                  |                         | $\bigcirc$     |

Caso haja alguma alteração a ser feita, proceda da seguinte forma:

### Sou Aluno\NetStudent

| LUN<br>Teresk |             | IFESO<br>Itro Universitári<br>a dos Órgãos<br>Clas Pesquisa | O                 | O UNIFESO          | OUVIDO           | PRIA                    |                       | 2       |            | S                      | Sou /<br>ou Funcio       | Aluno<br>onário<br>BUSCA |
|---------------|-------------|-------------------------------------------------------------|-------------------|--------------------|------------------|-------------------------|-----------------------|---------|------------|------------------------|--------------------------|--------------------------|
| NetStudent    |             |                                                             | Clique aqui e ace | esse o NetStudent. | Ambiente Virtual | Teste de Progresso      | Rematrícula           | CPA     | Biblioteca | Restituição Fundo Feso | Informações              | Siga-nos                 |
|               | Campus Sede | Campus Quinta do Par                                        | aiso Can          | npus FESO Pro Arte | Hosp<br>Costa    | ital das C<br>Intino Ot | línicas de<br>taviano | Teresóp | olis       | Cen<br>Seri            | itro Educa<br>ra dos Órş | cional<br>gãos           |

#### Usuário: número de Matrícula

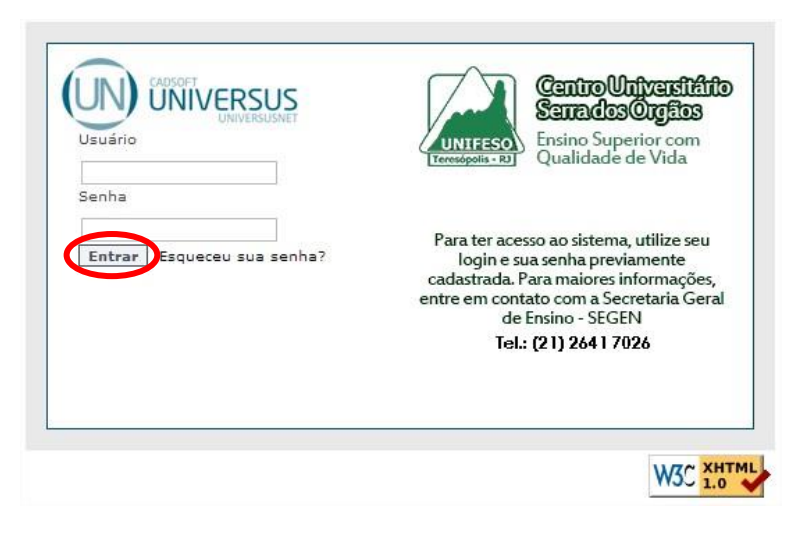

Tela após validação do login e senha

|                            |                           |           |                |                 |   |                                       | FESO Centro Universitário<br>Serra dos Órgãos<br>UNIFESO |
|----------------------------|---------------------------|-----------|----------------|-----------------|---|---------------------------------------|----------------------------------------------------------|
| ジ Acadêmico ジ Financeiro ジ | Protocolo 🖇 Meus Recursos |           |                |                 |   | sext                                  | a-feira, 14 de novembro de 2014                          |
| Boa noite , seja berr      | n vindo(a) !!!            |           |                |                 |   |                                       | iome   Contato   Sair                                    |
| Home                       |                           |           |                |                 |   |                                       |                                                          |
|                            |                           |           |                |                 |   | <u>Clique aqu</u><br><u>seus dado</u> | ui para confirmar os<br>os cadastrais                    |
|                            |                           |           |                |                 |   |                                       |                                                          |
|                            |                           |           |                |                 |   |                                       |                                                          |
| Confirmação de Dados Ca    | dastrais                  |           |                |                 |   |                                       |                                                          |
| Dados pessoais             |                           |           |                |                 | - |                                       |                                                          |
| Nome Completo:             |                           |           |                |                 |   |                                       |                                                          |
| Sobrenome:                 |                           |           |                |                 | = |                                       |                                                          |
| Sexo:                      |                           |           |                |                 |   |                                       |                                                          |
| Cor/Raça:                  | *                         |           |                |                 |   |                                       |                                                          |
| Estado Civil:              | •                         |           |                |                 |   |                                       |                                                          |
| Naturalidade:              |                           |           |                |                 |   |                                       |                                                          |
| Nacionalidade:             |                           |           |                |                 |   |                                       |                                                          |
| Dt. Nascimento:            |                           |           |                |                 |   |                                       |                                                          |
| Matrícula:                 |                           | CPF:      |                |                 |   |                                       |                                                          |
| Identidade:                |                           | Emissor:  | Dt. Emissão:   |                 |   |                                       |                                                          |
| Endereço Residencial       |                           |           |                |                 |   |                                       |                                                          |
| Endereço:                  |                           | * Número: | * Complemento: |                 |   |                                       |                                                          |
|                            |                           | $\subset$ | Confirmar      | mbrar-me depois | ] |                                       |                                                          |

IMPORTANTE: CONFIRMAR, após realizar as alterações dos dados cadastrais. É de extrema importância a validação de suas informações, principalmente o seu endereço de e-mail.

Retornar Acesso Restrito\**Rematrícula** 

## 2º - Passo: Exibição do Contrato On-Line e Ficha de Matrícula

| <u>Rematricula</u> > Contrato On-line |                   |         |      |
|---------------------------------------|-------------------|---------|------|
| Unica                                 |                   | Início: | Fim: |
| Dados do Aluno                        |                   |         |      |
| Aluno:<br>Curso:                      | Turno:<br>Campus: |         |      |

Após a leitura dos mesmos, clique em IMPRIMIR para iniciar o 3º passo. Sendo obrigatória a autenticação da assinatura no contrato <u>em cartório</u> e preenchimento da ficha de matrícula (frente e verso).

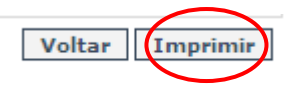

## 3º - Passo: Visualização das Disciplinas

Nesta tela o aluno irá visualizar as disciplinas.

| Orientações               |             |               |             |              |   |                         |                       |                             |
|---------------------------|-------------|---------------|-------------|--------------|---|-------------------------|-----------------------|-----------------------------|
|                           |             |               |             |              |   |                         |                       |                             |
| Seleção das Disciplinas C | urriculares |               |             |              |   | Informações da Matricul | a                     |                             |
| H 🗖                       |             |               |             |              | * | Carga Horária           | 300:00                |                             |
|                           |             |               |             |              |   | Créditos Acadêmicos     | 0                     |                             |
| H 🗖                       |             |               |             |              |   | Créditos Financeiros    | ,00                   |                             |
| •                         |             |               |             |              |   |                         |                       |                             |
| · 🖬 🗖                     |             |               |             |              | н |                         |                       |                             |
| •                         |             |               |             |              |   |                         |                       |                             |
|                           |             |               |             |              | • |                         | Voltar Concluir Eleti | vas Restrições da Matrícula |
| Quadro de horários        |             |               |             |              |   |                         | $\smile$              |                             |
| Hora / Data               | Domingo     | Segunda-Feira | Terça-Feira | Quarta-Feira |   | Quinta-Feira            | Sexta-Feira           | Sábado                      |
| 18:50 a 19:40             |             | DIRIP         |             | FIDIR        | 1 | TGDC2                   |                       |                             |
| 19:40 a 20:30             |             | DIRIP         |             | FIDIR        |   | TGDC2                   |                       |                             |
| 20:40 a 21:30             |             | DIRIP         |             | FIDIR        |   | TGDC2                   |                       |                             |
| 21:30 a 22:20             |             | DIRIP         |             | FIDIR        |   | TGDC2                   |                       |                             |

Após a visualização, clique em **CONCLUIR**. Ao chegar nesta etapa, será enviado um e-mail, e o mesmo confirmará a realização da rematrícula.